+ Mở phần mềm X-IRS

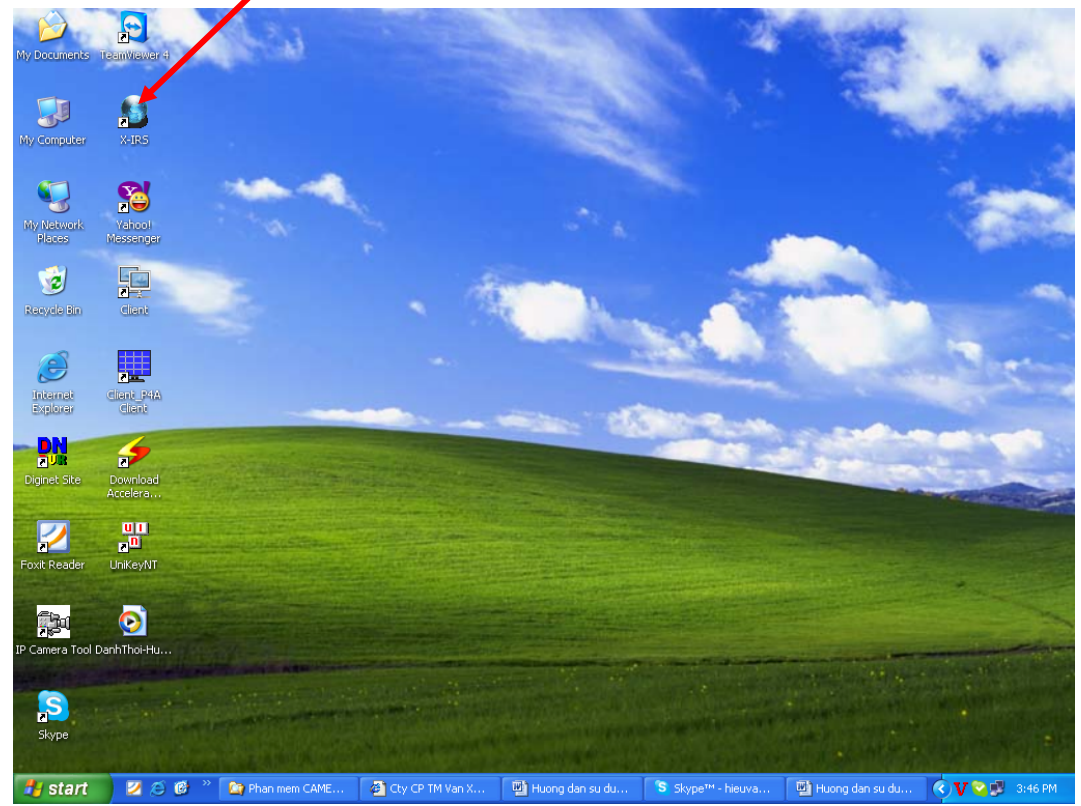

+ Giao diện X-IRS xuất hiện

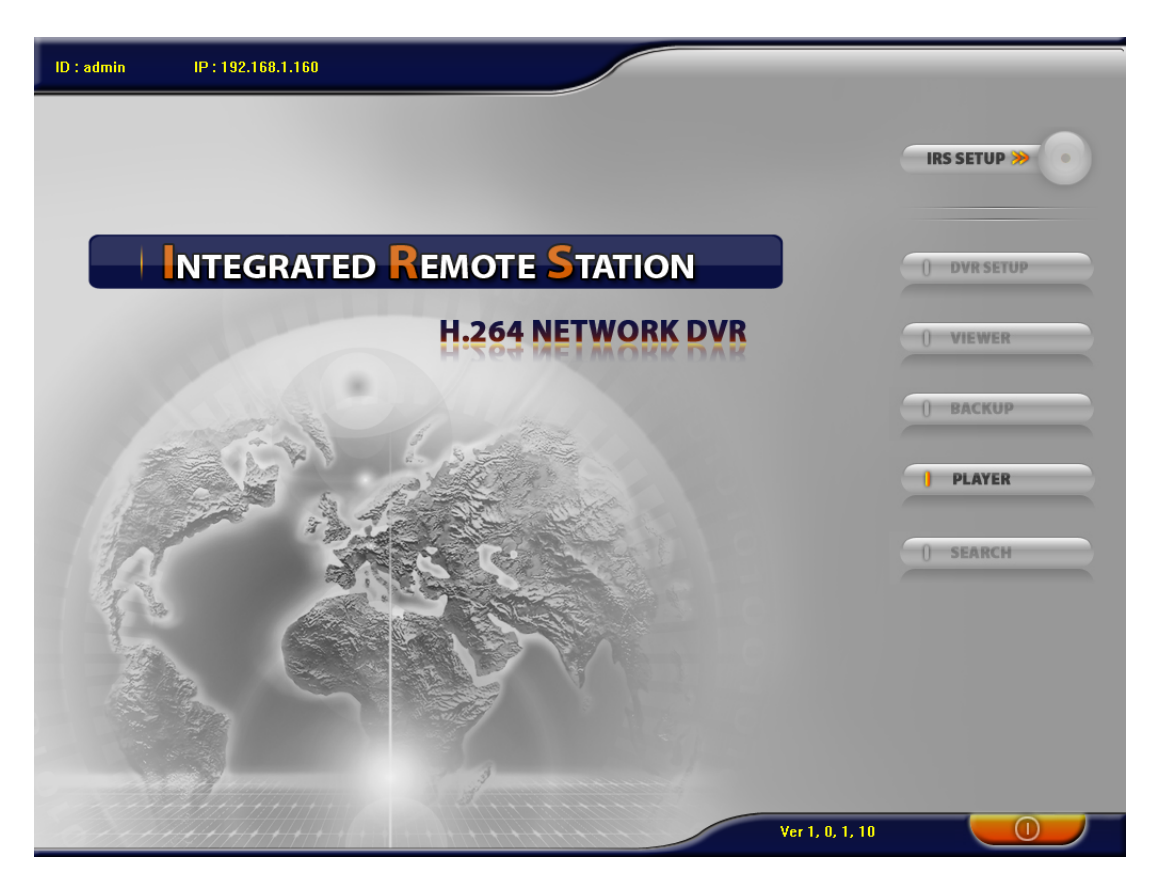

+ Chọn vào IRS SETUP

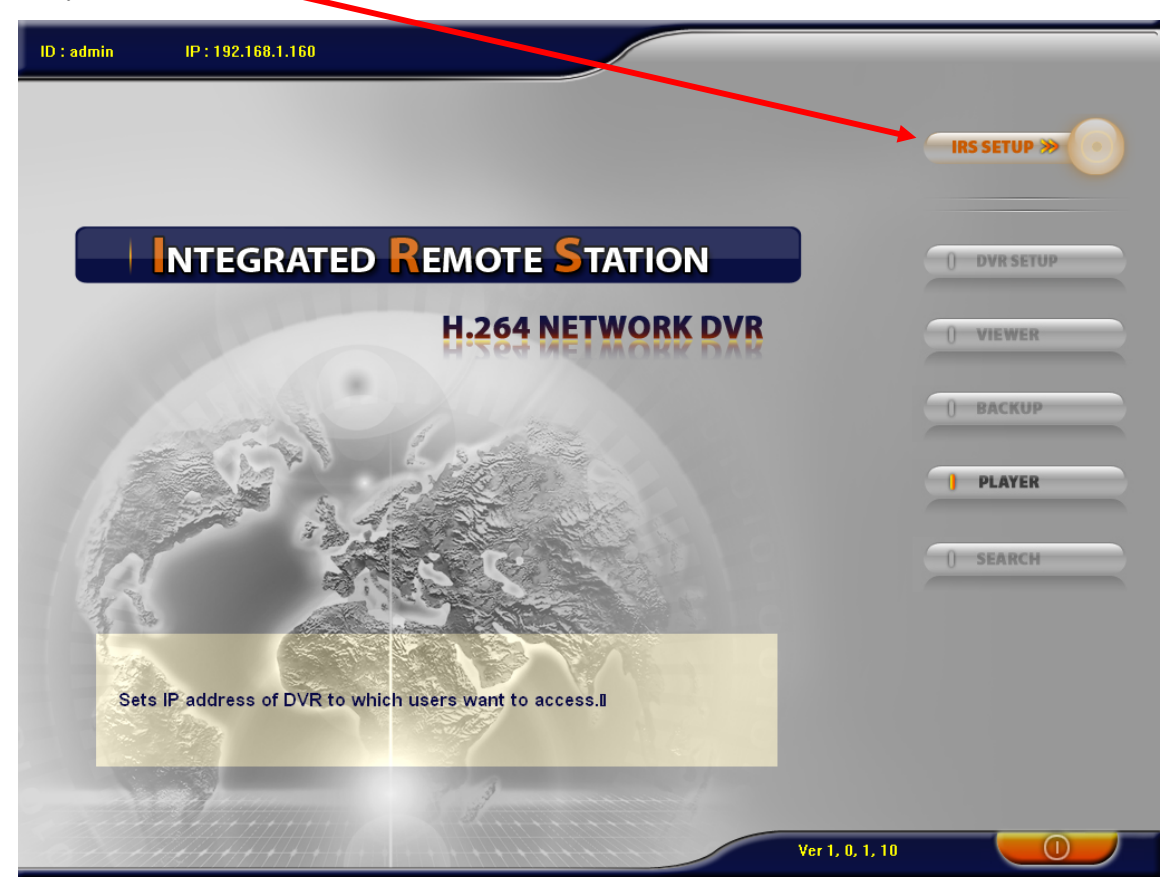

+ Nhấn REGISTERING SITE

| ID : admin IP : | : 192.168.1.160                                                                            |                      |
|-----------------|--------------------------------------------------------------------------------------------|----------------------|
|                 | IRS SETUP<br>SITE SETUP<br>ADDRESS LOCATION PORT # TYPE ID REGISTERING SITE                | IRS SETUP >>         |
|                 | IRS SETUP      IP SETUP      CONNECTION      CONNECTION      DELETE      OMANUAL      ODNS | ) VIEWER             |
|                 | MEMBER ID NAME GET ADDRESS AND PORT                                                        | ) BACKUP<br>] PLAYER |
| R               | ADDRESS SAVE                                                                               | ) SEARCH             |
|                 | CANCEL                                                                                     |                      |
|                 | OK CANCEL<br>Ver 1, 0, 1, 10                                                               |                      |

+ Điền những thông số cần thiết vào ADDRESS : 192.168.1.160, Port: 50000, User ID: admin, Pass: để trống. Tất cả cấu hình theo đầu ghi XAD-400. Nhấn OK

| IRS S    | np                                     | IRS SETUP » |
|----------|----------------------------------------|-------------|
|          | RES LOCATION PORT # TYPE ID REGISTERIN | IG SITE     |
| c<br>F   | IP SETU<br>CONNECTION<br>DELET         | E VIEWER    |
|          |                                        | BACKUP      |
|          | GET ADDRESS AND PORT                   | PLAYER      |
|          | PORT 50000 SAVE                        | SEARCH      |
|          | LOGIN<br>USER ID admin<br>PASSWORD     | a           |
| - Andrew | OK CANCEL                              |             |

+ Nhấn OK lần nữa hoặc double click vào dòng IP: 192.168.1.160. Sau đó kích LOGIN (Nếu bạn cài đặt Password thì gõ vào).

| ID : admin IP : 1 | 192.168.1.160 |                |                  |
|-------------------|---------------|----------------|------------------|
|                   |               |                |                  |
|                   | IRS SETUP     |                |                  |
|                   | ADDRESS       |                | S SITE DVR SETUP |
|                   | 192.168.1.160 | SUUUU IP admin | VIEWER           |
|                   |               |                | RACKUP           |
|                   |               | PASSWORD       | DACKOT           |
|                   |               | LOGIN Cancel   | PLAYER           |
| R                 |               | SAVE           | SEARCH           |
|                   |               |                |                  |
|                   |               |                |                  |
|                   |               | 3              |                  |
|                   |               | Ver 1, 0, 1,   | 10               |

+ Tab VIEWER hiện lên bạn nhấp vào nó để vào giao diện tiếp theo.

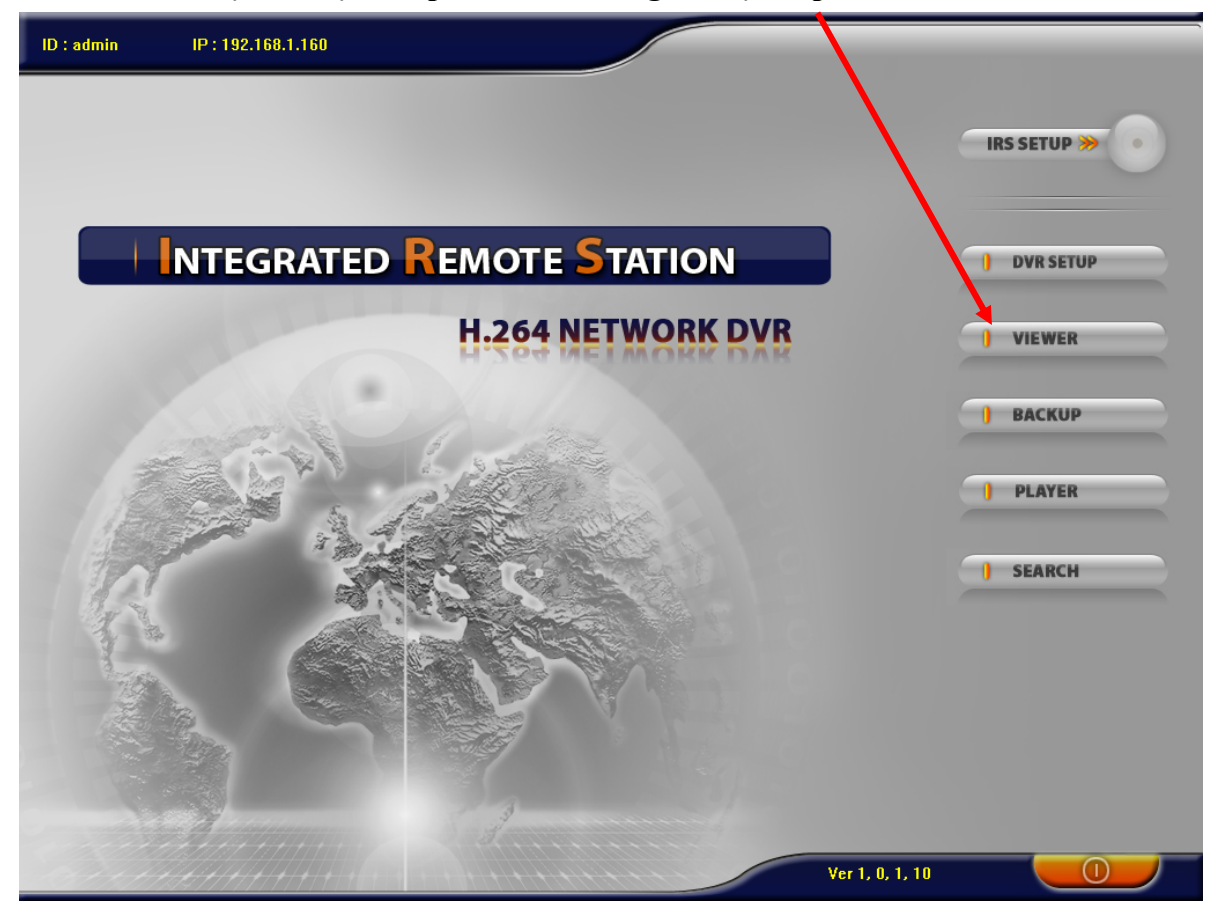

+ Nhấn nút Connect

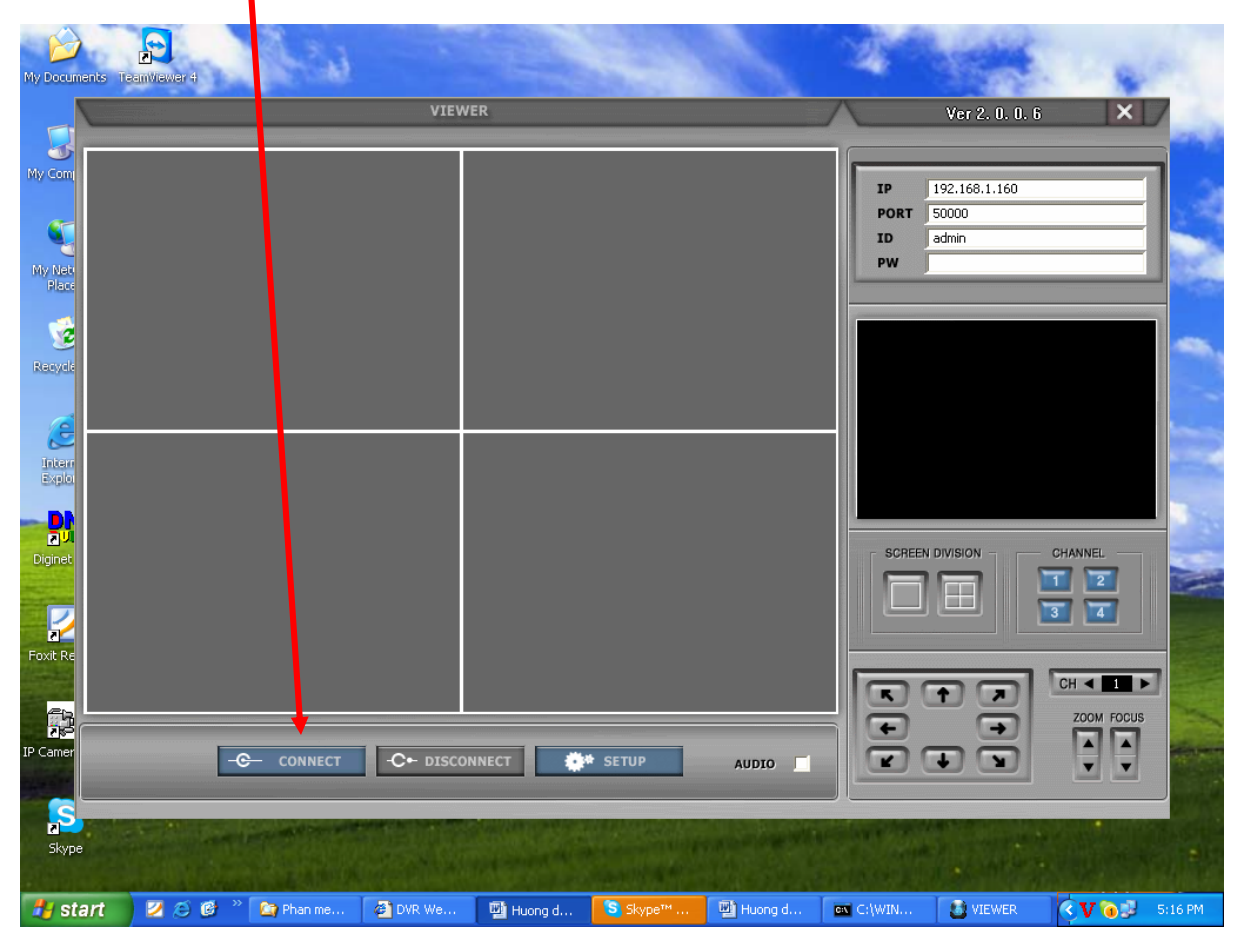

+ Màn hình Camera xuất hiện.

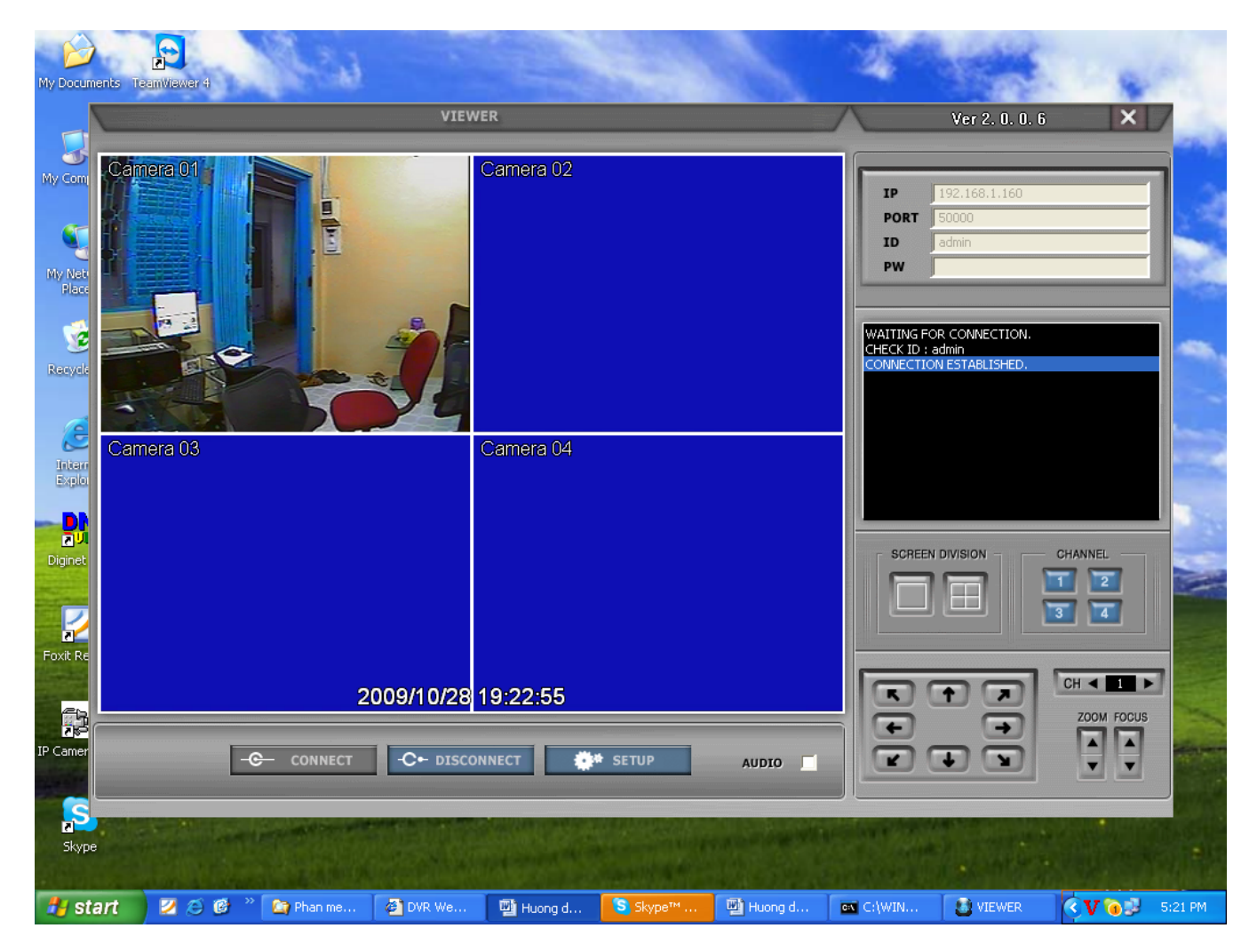

+ Như vậy là chúng ta đã cấu hình xong phần nội bộ. Chúc các bạn thành công.

## HƯỚNG DĨN XEM QUA MẠNG PHÀN MỀM ĐẦU GHI XAD-400 4 KÊNH + Mở phần mềm X-IRS

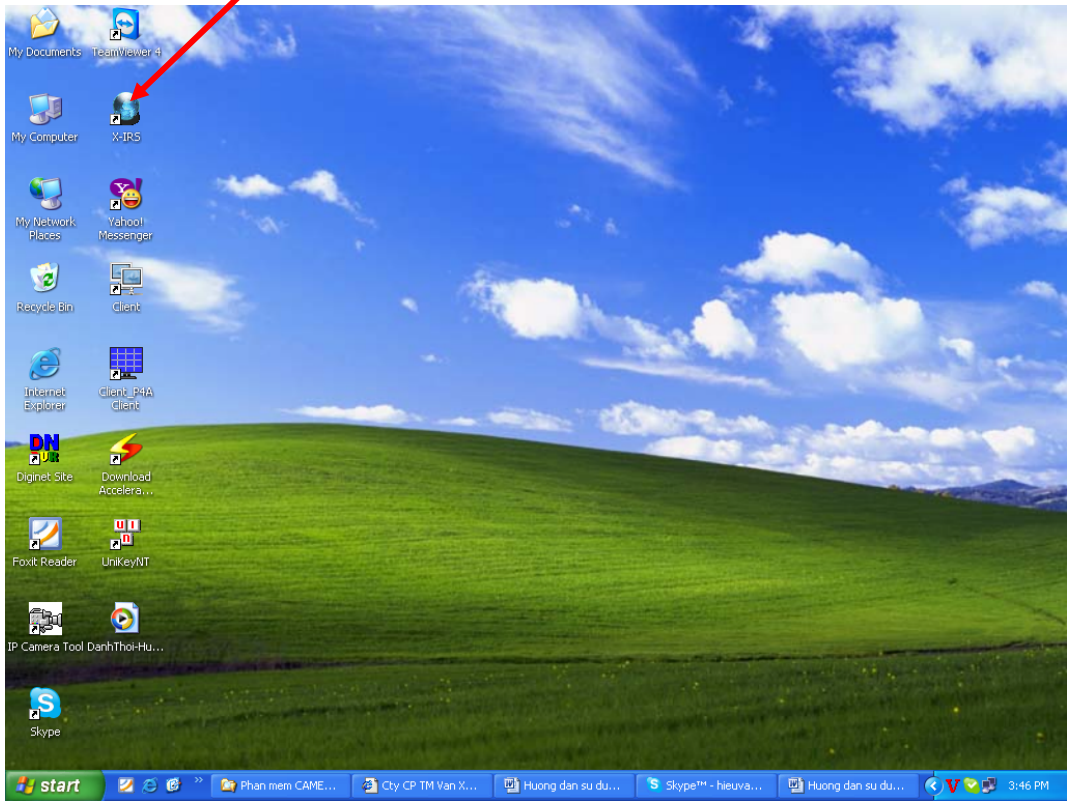

+ Giao diện đầu ghi XAD 400 xuất hiện

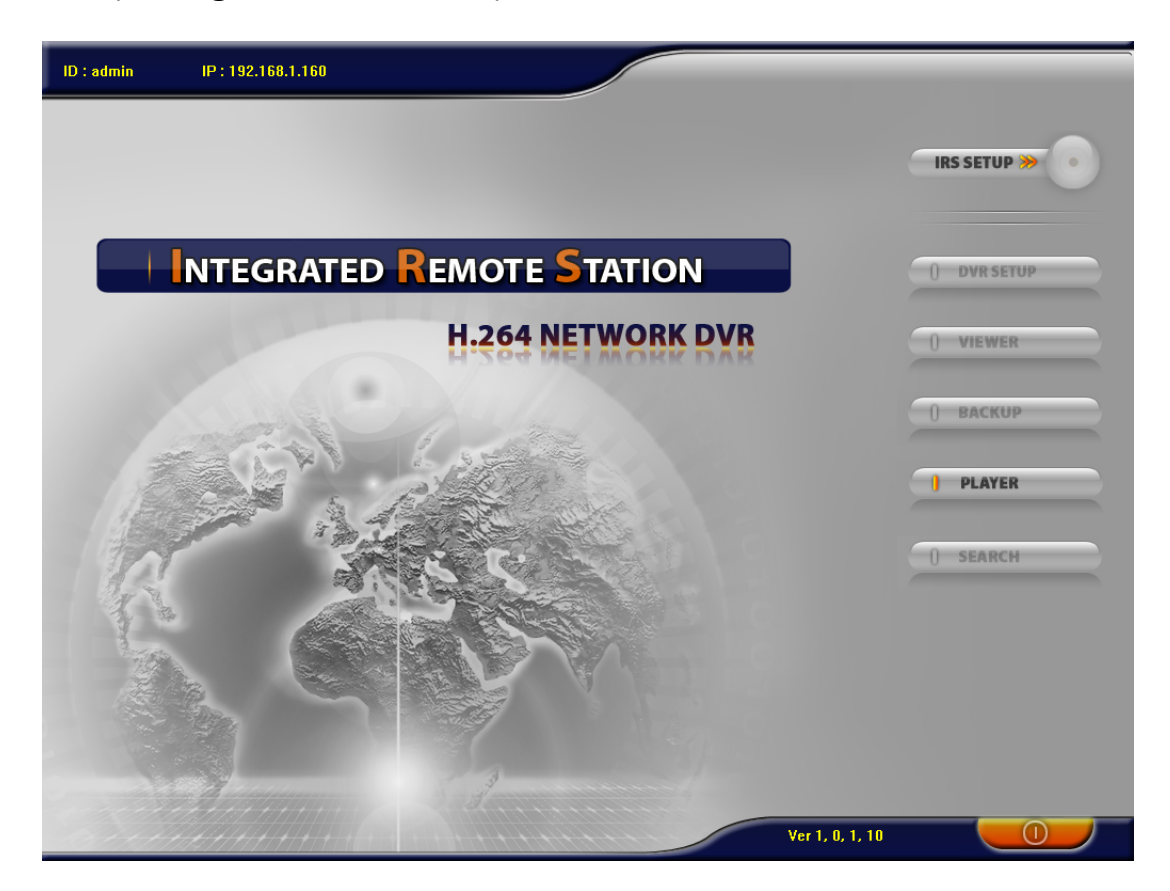

## + Chon IRS SETUP

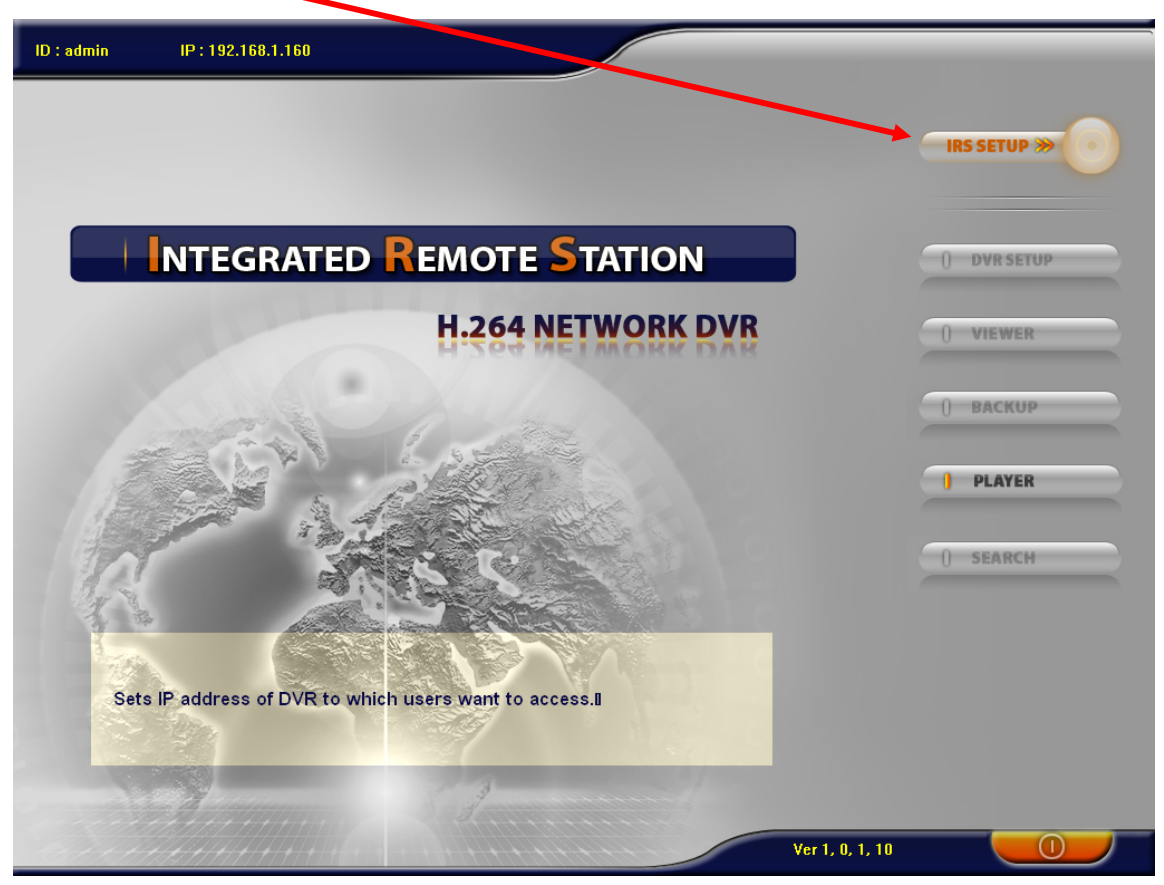

+ Nhấn REGISTERING SITE

| ID : admin IP : 192.1 | 68.1.160             |                      |                 |             |
|-----------------------|----------------------|----------------------|-----------------|-------------|
|                       | TUP<br>SETUP         |                      | ×               | IRS SETUP » |
|                       | RESS LOCAT           | ION PORT # TYPE      | EGISTERING SITE | ) DVR SETUP |
|                       | CONNECTION (* MANUAL | C DDNS               | DELETE          | ) BACKUP    |
|                       | MEMBER ID            | SET ADDRESS AND PORT |                 | ] PLAYER    |
| 12ª                   | ADDRESS S0000        |                      | SAVE            | ) SEARCH    |
| ×                     | LOCATION LOGIN       |                      | OK<br>CANCEL    |             |
|                       | PASSWORD             | CANCEL               |                 |             |
|                       | //////               |                      | Ver 1, 0, 1, 10 |             |

+ Điền tên miền DNS vào Member ID: banhbaotuandat.homeip.net, Port: 50000, User ID: admin, Pass: để trống (Tất cả cấu hình theo đầu ghi XAD 400). Xong chọn vào OK

| ID : admin IP : tanhbar | otuandat                                     |                        |
|-------------------------|----------------------------------------------|------------------------|
| IRS SI                  | π                                            | IRS SETUP »            |
|                         | SETUP                                        | STERING SITE DVR SETUP |
| Ľ                       |                                              | UPDATE VIEWER          |
|                         |                                              | ВАСКИР                 |
|                         | NAME                                         | PLAYER                 |
| 1 And                   | ADDRESS banhbaotuandat.homeip.net PORT 50000 | SAVE                   |
|                         |                                              | OK                     |
|                         | USER ID admin PASSWORD                       |                        |
|                         | OK CANCEL                                    |                        |
|                         | Ver                                          | 1, 0, 1, 10            |

+ Nhấn OK lần nữa hoặc doulick lên host name: banhbaotuandat.homeip.net.

| ID : admin IP : bar | nhbaotuandat             |          |             |             |                  |             |
|---------------------|--------------------------|----------|-------------|-------------|------------------|-------------|
|                     | IRS SETUP                |          |             |             | ×                | IRS SETUP » |
|                     | ADDRESS<br>192.168.1.160 | LOCATION | VORT # TYPE | ID<br>admin | REGISTERING SITE | DVR SETUP   |
|                     | banhbaotuandat.homeip.   | .net     | 50000 IP    | admin       | UPDATE           | VIEWER      |
|                     |                          | ID       | admin       |             |                  | ВАСКИР      |
|                     |                          | PASSWORD | Canc        |             |                  | PLAYER      |
| 1 And               |                          |          |             |             | SAVE             | SEARCH      |
|                     |                          |          |             |             |                  |             |
| 22                  | <                        |          |             |             | CANCEL           |             |
|                     |                          | 1 s      |             |             |                  |             |
|                     |                          |          |             |             | Ver 1, 0, 1, 10  |             |

## + Nhấn LOGIN

| ID : admin IP : La | nhbaotuandat             |          |         |            | _           |                  |                            |
|--------------------|--------------------------|----------|---------|------------|-------------|------------------|----------------------------|
|                    | IRS SETUP                |          |         |            |             | ٤                | IRS SETUP »                |
|                    | ADDRESS<br>192.168.1.160 | LOCATION | PORT #  | TYPE<br>IP | ID<br>admin | REGISTERING SITE | DVR SETUP                  |
|                    | banhbaotuandat.honeip    | .net     | 50000   | IP         | admin       | UPDATE           |                            |
|                    |                          |          |         |            |             | DELETE           | VIEWER                     |
|                    |                          |          | admin   | Cancel     |             |                  | BACKUP<br>PLAYER<br>SEARCH |
| 1.1                |                          |          |         |            |             | SAVE             |                            |
|                    |                          |          |         |            |             | ОК               |                            |
| 100                | <                        |          |         |            | >           | CANCEL           |                            |
|                    |                          | 1        |         |            | 9           |                  |                            |
|                    | 44/4/4/4/4/4/4/4         |          | tt Hite |            |             | Ver 1, 0, 1, 10  |                            |

+ Chon VIEWER

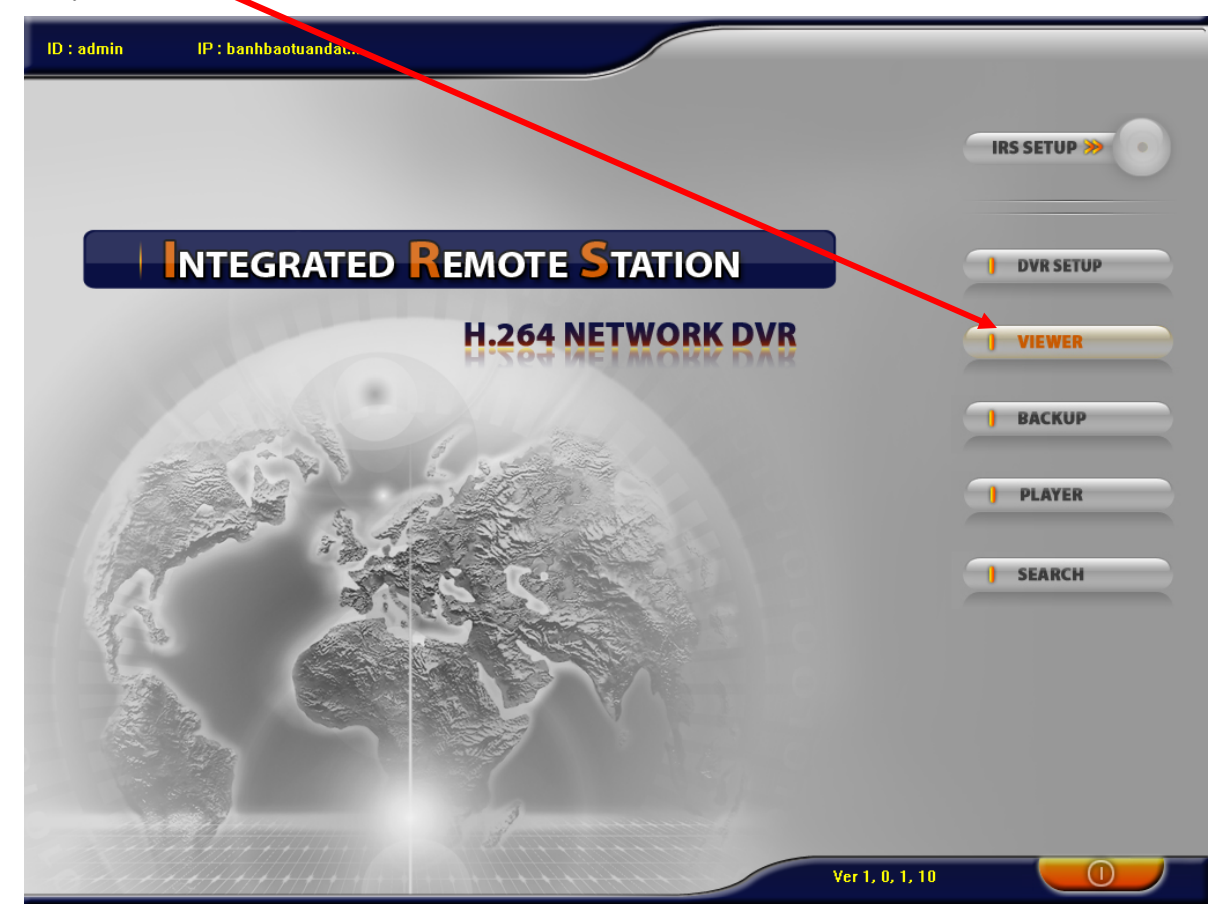

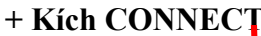

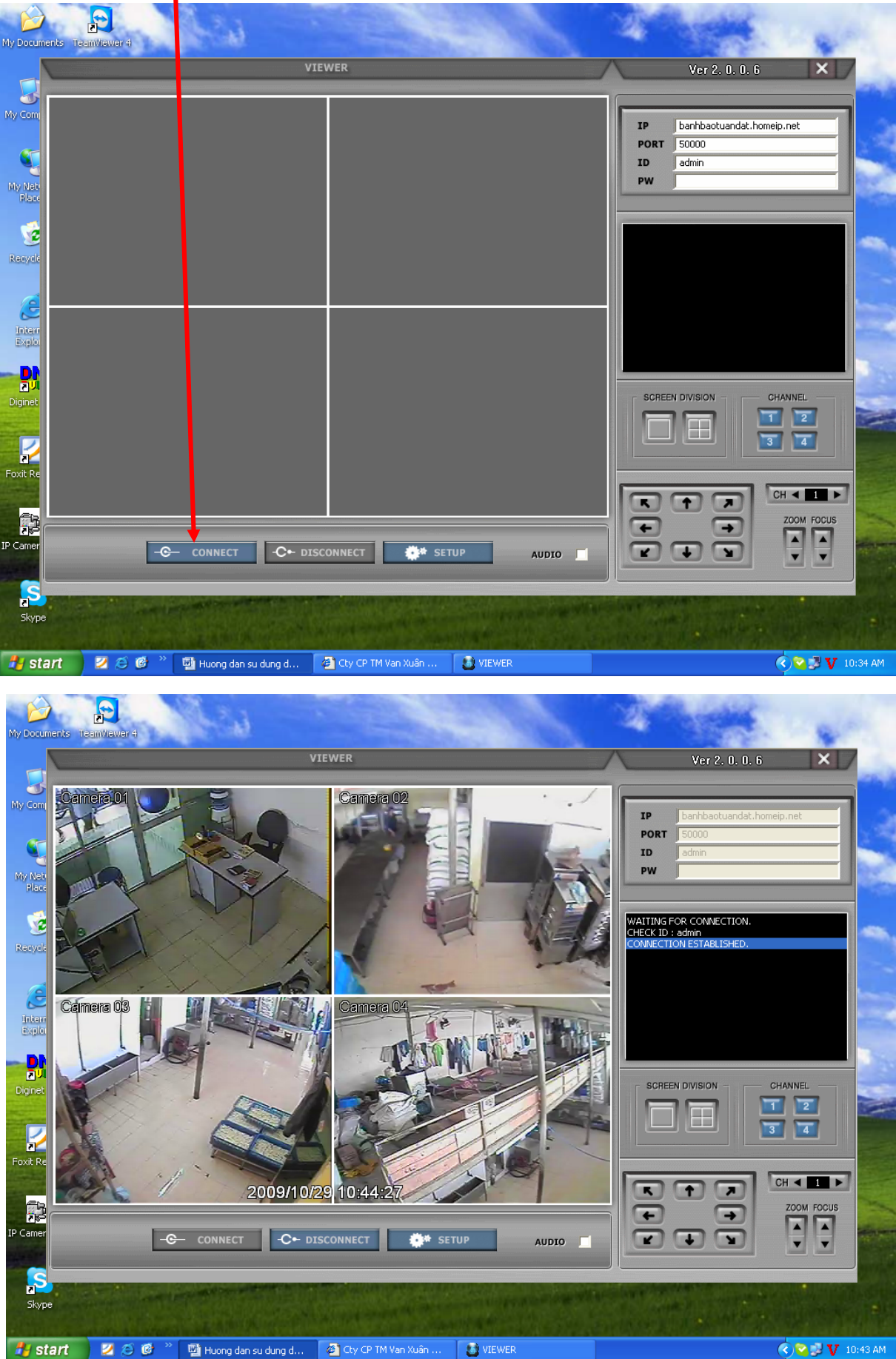

+ Như vậy là chúng ta đã cấu hình xong phần xem qua mạng. Chúc các bạn thành công.